| Internet E-mail Settings                            |            |          |               |          |  |
|-----------------------------------------------------|------------|----------|---------------|----------|--|
| General                                             | Sent Items |          | Deleted Items |          |  |
| Outgoing Server                                     | Connection |          |               | Advanced |  |
| Server Port Numbers                                 |            |          |               |          |  |
| Incoming server (IM                                 | IAP): 993  | Use De   | efaults       | 5        |  |
| Use the following type of encrypted connection: SSL |            |          |               |          |  |
| Outgoing server (SMTP): 25                          |            |          |               |          |  |
| Use the following type of encrypted connection: TLS |            |          |               |          |  |
| Server Timeouts                                     |            |          |               |          |  |
| Short                                               | Long       | 1 minute |               |          |  |
| Folders                                             |            |          |               |          |  |
| Root folder path:                                   |            |          |               |          |  |
|                                                     |            |          |               |          |  |
|                                                     |            |          |               |          |  |
|                                                     |            |          |               |          |  |
|                                                     |            |          |               |          |  |
|                                                     |            |          |               |          |  |
|                                                     |            |          |               |          |  |
|                                                     |            |          | OK            | Cancel   |  |

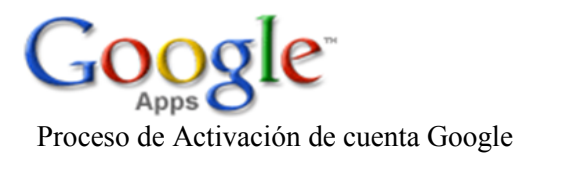

### ¿Cómo configurar tu cliente Outlook? Antes de configurar tu cliente de correo electrónico:

1. Debes acceder tu herramienta de correo electrónico de gmail a traves de:

Mi Portal Colegial http://home.uprm.edu/.

2. En el servicio de gmail debes cambiar tus preferencias en **Settings** 

Settings | Older version | Help | Sign out

3. Selecciona cambiar preferencias en Forwarding and POP/IMAP

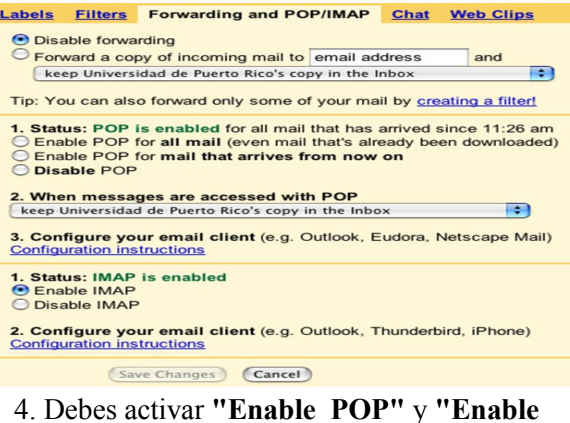

4. Debes activar "Enable POP" y "Enable IMAP"

5. Guarda los cambios en "Save Changes"

Aún tienes dudas, coteja el siguiente <u>pdf con</u> <u>más instrucciones</u>.

Luego de terminado el proceso puedes configurar tu correo electrónico en cualquier cliente de emails como Outlook, Thunderbird, Apple Mail o cualquier otro de tu preferencia.

# A continuación la información que te van a solicitar:

### Configuración para POP

- 1. Incoming Server es: pop.gmail.com
- 2. Outgoing Server: smtp.gmail.com

### Configuración para IMAP

- 1. Incoming Server es: imap.gmail.com
- 2. Outgoing Server: smtp.gmail.com

**Importante: Marque Log on using y Ambas configuraciones "Incoming y Outgoing Server" requieren autentificarse.** El username que usarás es tu correo electrónico completo, por ejemplo:

**Username:** juan.delpueblo@upr.edu ó oficinarum@uprm.edu y el password que estes usando al momento. Autentificaciones, Fotos de Ejemplo:

## Incoming Server

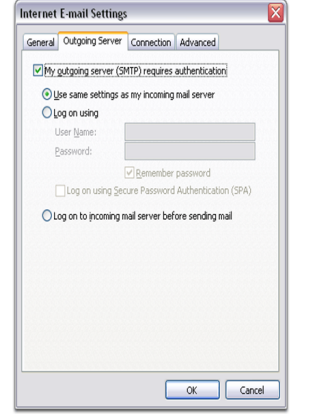

### **Outgoing Server**

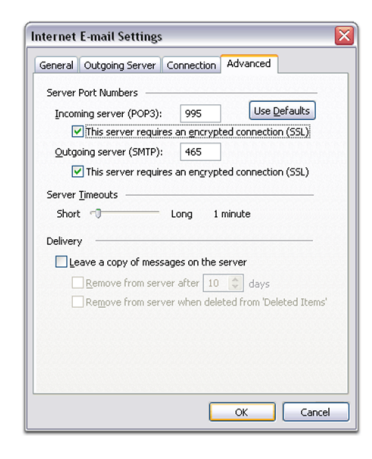

#### Enable IMAP in your Gmail settings.

On your phone, press < **Home** >, then open the **Email** application.

On the 'Your accounts' page, select **Next** to get started with setup.

Enter your full Gmail address and password, then select **Next**.

On the next screen, you can give the account a nickname and choose the name to display on your outgoing messages. Tap **Done**.

And you're done. You can verify your settings from the Inbox view by tapping < Menu > > Account settings.

Incoming settings

IMAP server: imap.gmail.com Port: 993 Security type: SSL (always) Outgoing settings SMTP server: smtp.gmail.com Port: 465 Security type: SSL (always)

### Configuracion de cuentas de UPRM en outlook.

Incoming settings IMAP server: mail.uprm.edu Port: 993 Security type: SSL (always) Outgoing settings SMTP server: mail.uprm.edu Port: 465 Security type: SSL (always)

Reinaldo López Meléndez Técnico de Tecnologías de Información Universidad de Puerto Rico Recinto Universitario de Mayagüez Centro de Cómputos Monzón